## **Pop-Up Blockers**

For SAP to work best on the web, you need to allow pop-ups to work on Broward's SAP site.

## For PCs:

- In Internet Explorer choose Tools > Pop-up Blocker > Popup Blocker Settings.
- In the field "Address of Web site to allow" type broward.k12.fl.us and then click "Add." It should add the site in the "Allowed sites" list below.
- 3. Close the Settings box by clicking the "Close" button and you are finished.

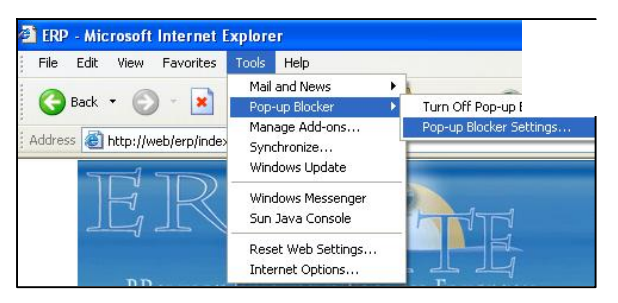

| Pop-up Blocker Sett                                        | ings 🛛 🔀 🤇                                                                                   |
|------------------------------------------------------------|----------------------------------------------------------------------------------------------|
| Exceptions                                                 |                                                                                              |
| Web sites by                                               | currently blocked. You can allow pop-ups from specific<br>adding the site to the list below. |
|                                                            |                                                                                              |
| Address of Web site                                        | to allow:                                                                                    |
| Address of Web site<br>broward.k12.fl.us                   | to allow:                                                                                    |
| Address of Web site<br>broward.k12.fl.us<br>Allowed sites: | to allow:                                                                                    |

## For Macs:

- In Firefox choose Firefox > Preferences.
- 2. Click the first "Allowed Sites" button.
- 3. In the field "Address of web site" type broward.k12.fl.us and then click the "Allow" button. It should add this site to the list below.
- Close the settings box by clicking "OK" at the bottom of all the boxes until you have returned to the main webpage and then you are finished.

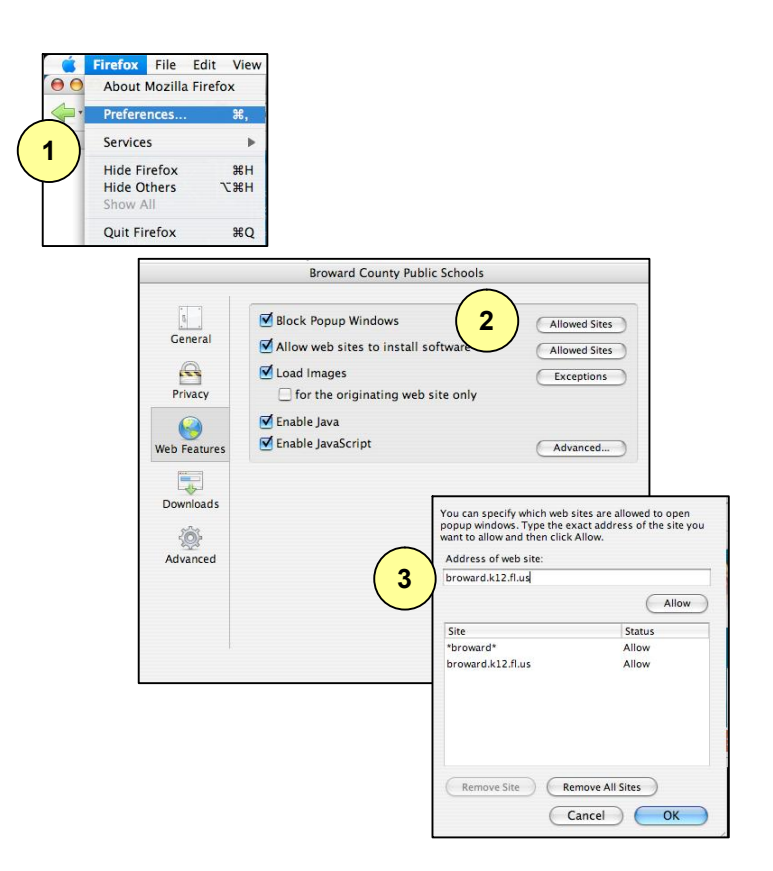